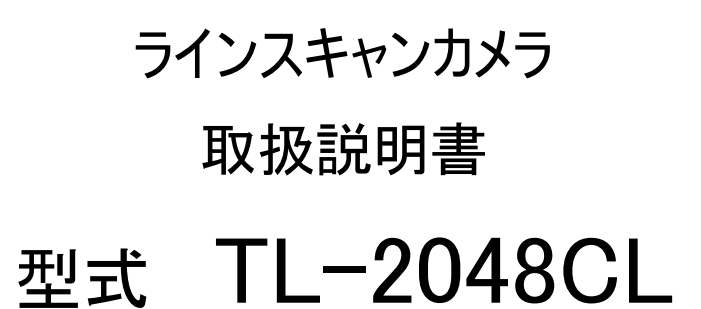

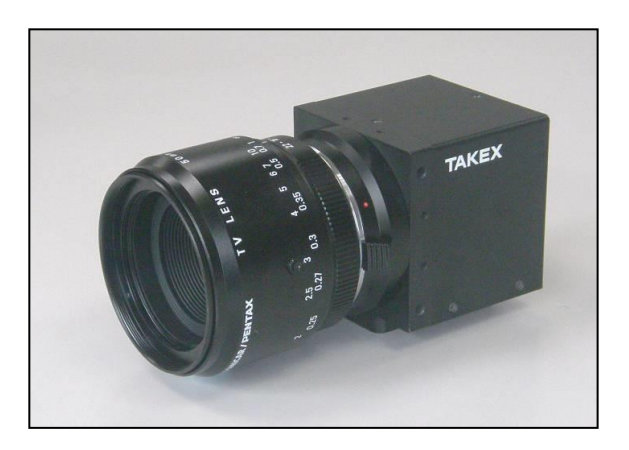

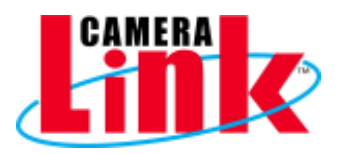

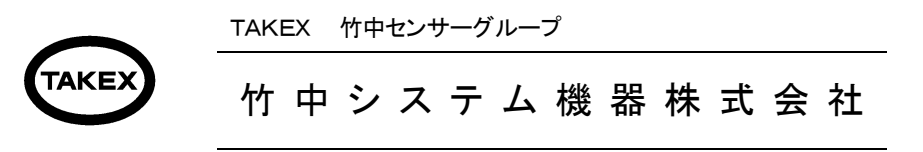

竹中システム機器株式会社URL http://www.takex-system.co.jp/

## 安全上のご注意

ご使用の前に、この「安全上のご注意」をよくお読み頂き、注意事項を十分ご確認の上、正しくお使いく ださい。 この「安全上のご注意」は、大切に保管してください。

この「安全上のご注意」では、製品を安全にお使いいただき、お客様や他の人々への危害や損害を未然に 防止するために、注意事項を「警告」と「注意」の2つに区分しています。 ここに書かれている内容は、お客様が購入された商品には含まれない項目も記載されています。

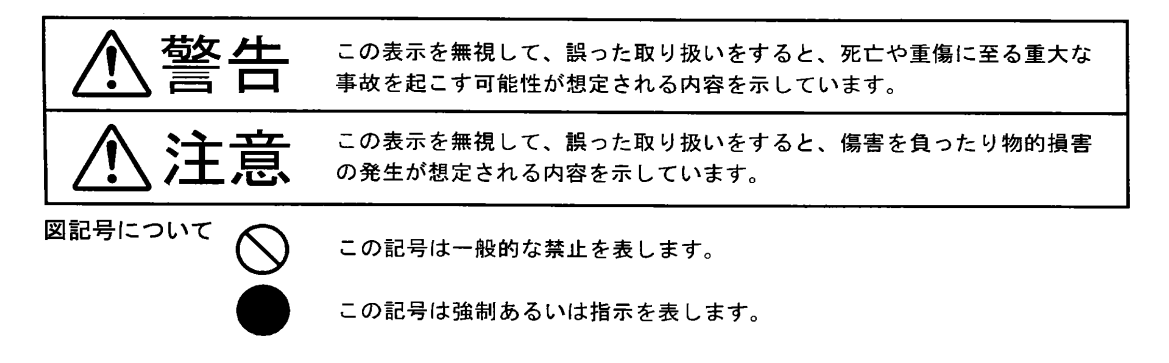

#### 【使用環境・条件について】

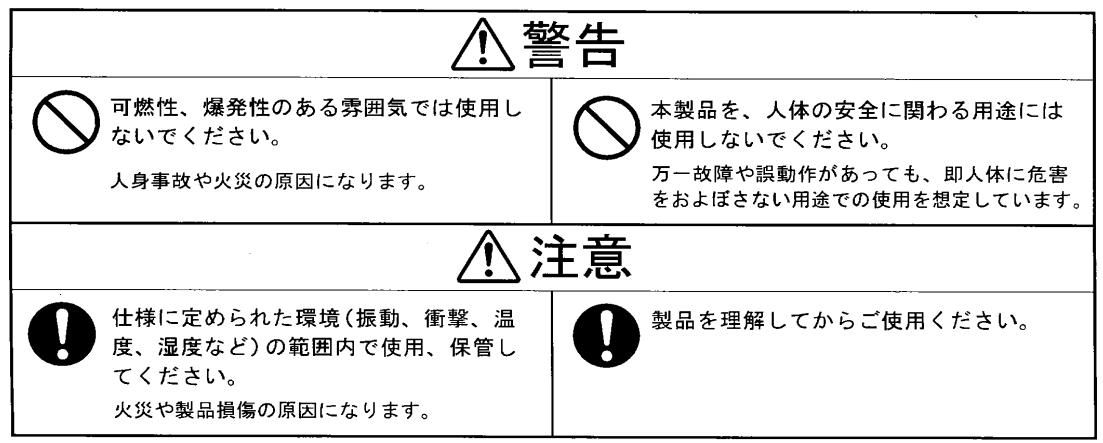

#### 【据え付けおよび配線について】

| FG端子のある製品は、必ず接地をして<br>ください。<br>故障や漏電のときに感電する恐れがあります。 | 仕様に記載された電源電圧以外で使用しないでください。     火災・感電・故障の原因になります。 |
|------------------------------------------------------|--------------------------------------------------|
| 誤配線をしないでください。<br>火災や故障の原因になります。                      |                                                  |

#### 【据え付けおよび配線について】

| <u>^</u> ;                                    | 主意                                                |
|-----------------------------------------------|---------------------------------------------------|
| 仕様に定められた配線・配置をしてください。     火災や故障の原因になります。      | 配線にストレスがかからないような方法<br>で行ってください。<br>感電や火災の原因になります。 |
| 配線は、電源を切った状態で行ってくだ     さい。     感電・故障の原因になります。 |                                                   |

#### 【使用方法について】

| ⚠警告                                                |                                   |  |  |  |  |  |  |  |  |  |
|----------------------------------------------------|-----------------------------------|--|--|--|--|--|--|--|--|--|
| 通電中は端子や基板に触れないでください。<br>感電や、誤動作による事故の原因になります。      | 可燃物を近くに置かないでください。     火災の原因になります。 |  |  |  |  |  |  |  |  |  |
| 仕様に定められた方法以外で使用しない     でください。     人身事故や故障の原因になります。 |                                   |  |  |  |  |  |  |  |  |  |
|                                                    | 主意                                |  |  |  |  |  |  |  |  |  |
| 製品の開口部に異物を押し込まないでく<br>ださい。<br>感電や故障の原因になります。       |                                   |  |  |  |  |  |  |  |  |  |

#### 【メンテナンスについて】

|                                                                  | 主意                                                           |
|------------------------------------------------------------------|--------------------------------------------------------------|
| 分解したり修理しないでください。<br>火災・感電・故障の原因になります。                            | 有効期限の過ぎた電池は交換してください。<br>液洩れなどにより、故障や誤動作の原因にな<br>ります。         |
| 注意ラベル等のある製品は、ラベルの内<br>容が見えなくなったら貼りかえてください。<br>交換の際は、弊社までご相談ください。 | 保守、点検は電源を切った状態で行って<br>ください。<br>電源を入れたまま作業すると、感電の恐れが<br>あります。 |

## 【廃棄について】

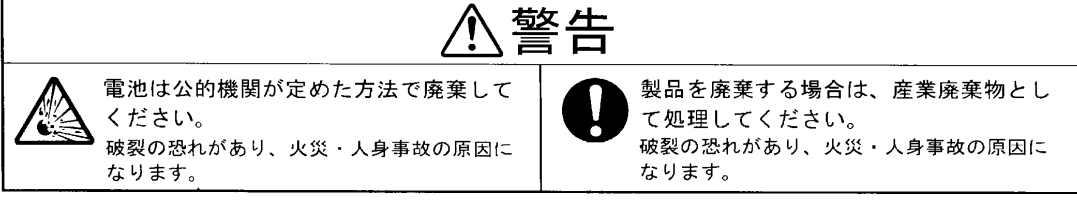

### 改版履歴(Revisions)

| 版    | 作成年月日      | 改版記事            | 備考 |
|------|------------|-----------------|----|
| Rev  | Date       | Changes         |    |
| 0.0  | 2009/02/06 | 新規発行            |    |
| 0.1  | 2012/05/18 | タイミングチャート、外形図添付 |    |
| 1.00 | 2012/10/30 | 取扱説明書再構成        |    |
| 1.01 | 2013/10/17 | Bit コマンド誤記訂正    |    |
| 1.02 | 2014/3/14  | ゲイン最大値誤記訂正      |    |
|      |            |                 |    |

| 1, TL-2048         | CL CCD Line Scan Camera            | <br>1           |
|--------------------|------------------------------------|-----------------|
|                    | 1−1 概要                             | <br>1           |
|                    | 1-2 特長 · 性能                        | <br>1           |
|                    | 1−3 カメラ内部構成                        | <br>1           |
|                    | 1-4 カメラ性能仕様                        | <br>2           |
|                    |                                    |                 |
| 2, カメラ ノ           | ヽードウェア入出力                          | <br>3           |
|                    | 2-1 カメラ入出力                         | <br>3           |
|                    | 2-2 カメラ電源コネクタピンアサイン                | <br>3           |
|                    | 2-3 カメラリンクコネクタ                     | <br>4           |
|                    | 2−4 周辺機器・接続図                       | <br>5           |
|                    |                                    |                 |
| 3, カメラ ソ           | フトウェア &コントロール                      | <br>6           |
|                    | 3-1 初期設定                           | <br>6           |
|                    | 3-2 カメラコントロールについて                  | <br>7           |
|                    | 3-3 カメラ初期状態                        | <br>8           |
|                    | 3-4 カメラの撮像動作と露光時間                  | <br>9           |
|                    |                                    |                 |
| 4, カメラ テ           | ジタル出力データ                           | <br>10          |
|                    | 4−1 アナログ・デジタル処理部                   | <br>10          |
|                    | 4-2 ゲインコントロール                      | <br>10          |
|                    | 4−3 設定値のセーブと再起動                    | <br>11          |
|                    | 4-4 テストパターンの出力                     | <br>11          |
|                    | 4-5 カメラリンクビデオタイミング                 | <br>12          |
|                    |                                    |                 |
| 5, 通信コマ            | ンドー覧                               | <br>14          |
| 6, その他注            | 意事項                                | <br>15          |
| 5, 通信コマ<br>6, その他注 | 4-5 カメラリンクビデオタイミング<br>ンドー覧<br>:意事項 | <br>1<br>1<br>1 |

目 次

7, 外形図

Appendix A ハイパーターミナルの設定

## <u>TL-2048CL CCD ラインスキャンカメラ</u>

#### 1-1 概要

・本ラインスキャンカメラは、CCD タイプのラインスキャンカメラです。

#### 1-2 特長、性能

TL-2048CL は、2048画素の CCD イメージセンサ素子を用いたラインスキャンカメラで以下のような 特長を持っています。

- (1) 画素サイズ 14µm × 14µm で高感度、高 S/N の画像が得られます。
- (2) データレート 20MHz の高速動作。
- (3) カメラリンク(8bit・10bit・12bit・14bit 時 Base Configuration)仕様にて接続が容易。
- (4) 通信にてゲイン、オフセットの調整が容易。
- (5) 簡易シャッタ機能(スキャンレート4.6kHz 以下)及び FFC 機能搭載。
- (6) DC12V 単一電源、低消費電力を達成。
- (7) 暗電流補正回路を内蔵しているので、周囲温度変化に対してビデオ信号が安定に得られます。
- (8) 独自の回路設計、機構設計にて最大限に小型、計量にしています。

#### 1-3 カメラ内部構成

画素サイズ 14μm × 14μm、有効画素数 2048 画素の高感度、高速 CCD を搭載しています。 一列に並んだフォトダイオードから出力しています。 次頁に素子構成を記載しましたので参照して下さい。

#### ●素子構成

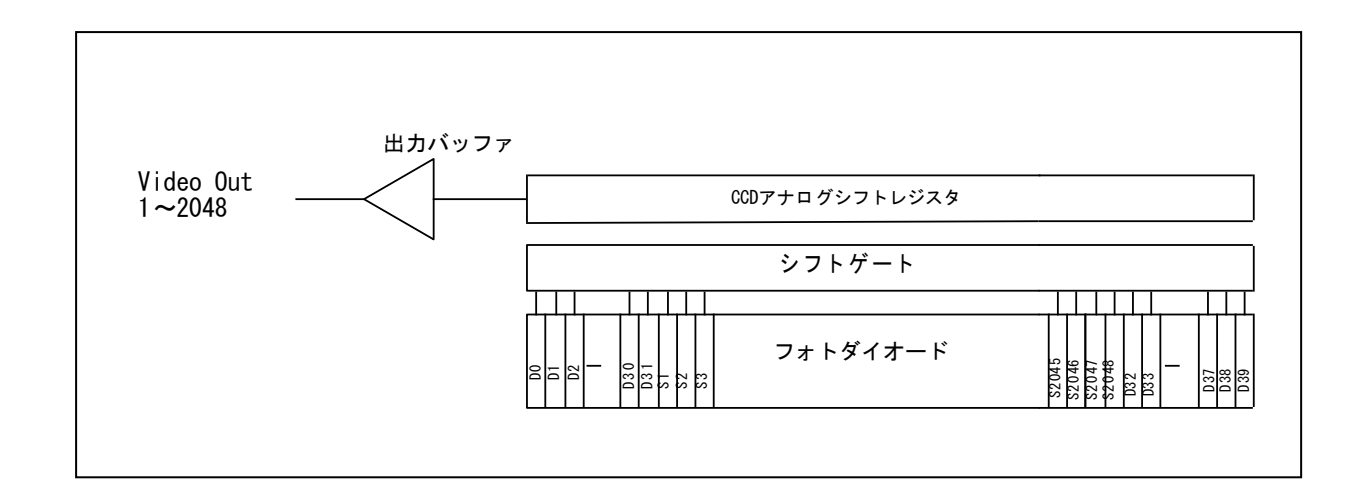

## 1-4 カメラ性能仕様

|   |    |     |       | 撮     | 像       | 素           | 子  | 仕   | 様              |  |
|---|----|-----|-------|-------|---------|-------------|----|-----|----------------|--|
| 撮 | 像  |     | 素     | 子     |         |             |    | CCE | ) Image sensor |  |
| 画 |    | 素   |       | 数     |         | 2048        |    |     |                |  |
| 画 | 素  | サ   | イ     | ズ     |         | 14µ m×14µ m |    |     |                |  |
| 受 | 光  | 素   | 子     | 圅     | 28.67mm |             |    |     |                |  |
| 感 | 度  |     | (V∕lx | .sec) | 31      |             |    |     |                |  |
| 飽 | 和露 | 光   | 量(lx  | .sec) |         |             |    | 0   | 0.06(素子上)      |  |
| 出 | カイ | 5 t | 匀 一   | 벋     | ;       | 標準          | 3% | 飽利  | 口出力の50%時(素子上)  |  |

|    |           |    |         |                      | 7             | りメラ仕様                                      |
|----|-----------|----|---------|----------------------|---------------|--------------------------------------------|
| デ  | ジタ        | μĿ | ゛デ      | オ出                   | ・カ            | 8 bit 10bit 12bit 14bit Base Configuration |
| Ĕ  | デオレート     |    |         |                      |               | 20MHz                                      |
| スゴ | キャン       | ルー | -  - (s | can/s                | sec)          | 9.5KHz                                     |
| ライ | イン車       | 云送 | パル      | ス入                   | 、力            | 105.5μ sec(Min)100Ω 終端内蔵                   |
| н  |           | イン |         | • • •                | ゲインポジション1段~8段 |                                            |
| ., |           |    |         |                      | _             | (プリセットゲイン)                                 |
| 電  |           | 源  | 容       | Į.                   | 量             | +12V ±0.5V(0.3A以下)                         |
| 動  | 作         | 温  | 度       | 範                    | 囲             | 0~+40°C                                    |
| 動  | 作         | 湿  | 度       | 範                    | 囲             | 85% MAX                                    |
| 保  | 存 温 度 範 囲 |    | 用       | −10°C <b>~</b> +65°C |               |                                            |

|   | メカニカル仕様 |   |   |   |   |   |                           |
|---|---------|---|---|---|---|---|---------------------------|
| レ | ン       | ズ | マ | ゥ | ン | Ч | Fマウント(標準)<br>Kマウント(オプション) |
| 5 |         | ż |   | Ь |   | þ | 12V電源 HR10A-7P-6Sヒロセ電機    |
|   |         | ヽ |   | 9 |   | 7 | デジタル出力 CameraLink MDRタイプ  |
| 重 |         |   |   |   |   | 围 | 360g以下                    |
| 外 |         | 形 |   | 寸 |   | 法 | 64(W)×64(H)×80.3(D)突起部除く  |

#### 受光感度波長

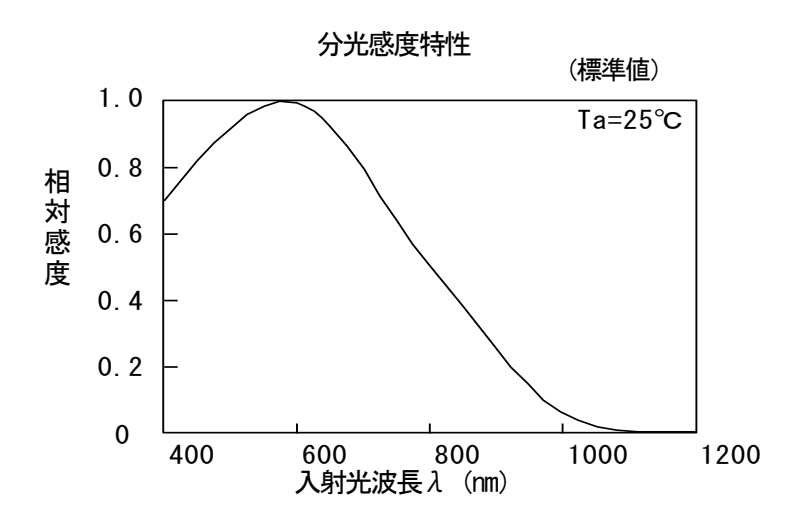

# <u>2 カメラ ハードウェア入出力</u>

### 2-1 カメラ入出カコネクタ

- ヘーブルでフレームグラバー(Framegrabber)に接続します。コネクタのタイプはMDRです。
- Ø. 12V 電源入力に6Pin ヒロセ製コネクタを使用しています。
- Q. 12V が供給されると赤 LED が点灯します。

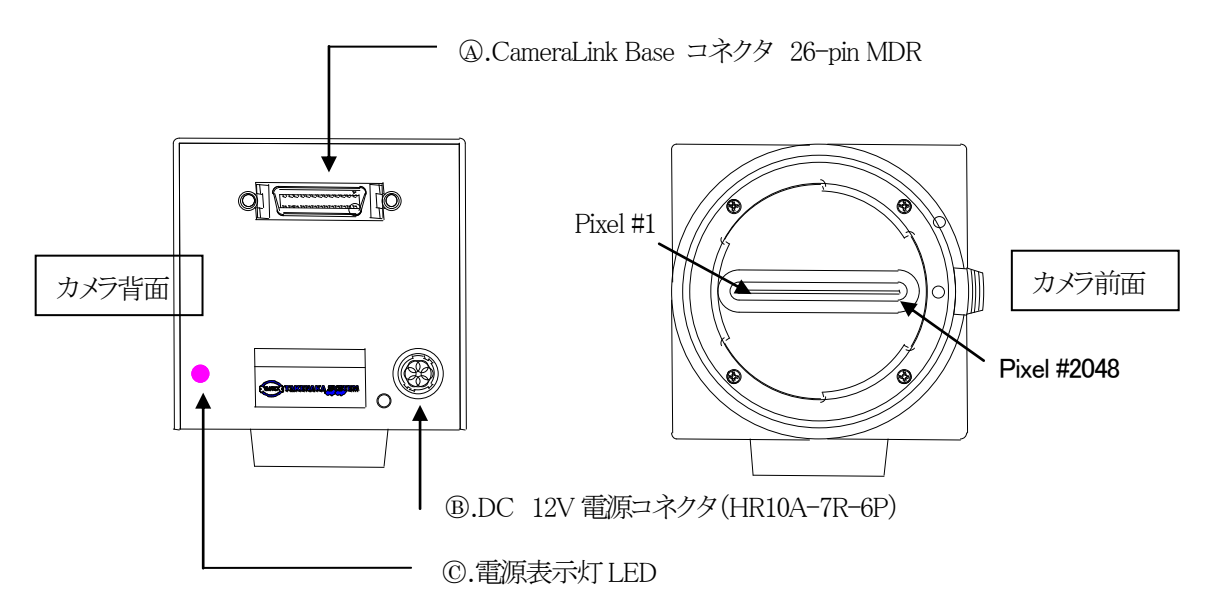

2-2 カメラ電源コネクタピンアサイン

| ピン番号 | 信号名  | ピン番号 | 信号名 |
|------|------|------|-----|
| 1    | +12V | 4    | GND |
| 2    | +12V | 5    | GND |
| 3    | +12V | 6    | GND |

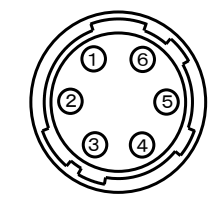

\* 電源接続コネクタ(HR10A-7R-6Pヒロセ電機) (カメラ外側より見たピン配置)

(注)カメラリンクケーブルを接続、または取り外すときは、必ずカメラ電源をOFFにして下さい。 カメラに通電したままの状態でケーブルの着脱を行いますと故障の原因となります。

- (注)カメラに各ケーブルを接続する時は、必ずカメラ電源、接続機器の電源を切っておいて下さい。
- (注)当社の別売品カメラ電源以外の電源を使用する場合は、下記定格のものをご使用下さい。

ご使用の際には必ず電源とカメラ接続ピンの対応を事前にご確認下さい。

·電源電圧:DC12V±10%

・電流容量:60mA以上(推奨)

(電源投入時は1A程度の過渡電流が流れる事が有りますのでご考慮下さい)

- ・リップル電圧:50mVp-p以下(推奨値)
- (注)電源1個に複数台のラインスキャンカメラを接続される場合は、ケーブル長の長さが変わらないように 使用してください。

### 2-3 カメラリンクコネクタ

TL-2048CL は Camera Link Base Configuration 仕様となっています。

#### 2-3-1 カメラリンクコネクタアサイメント

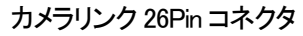

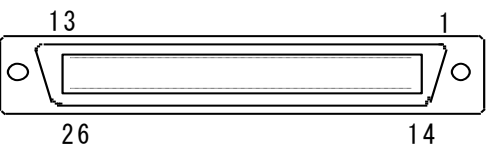

Base Configuration コネクタ

| ピン番号 | 信号名       | ピン番号 | 信号名       |
|------|-----------|------|-----------|
| 1    | シールド      | 14   | シールド      |
| 2    | X 0 -     | 15   | X 0 +     |
| 3    | X1-       | 16   | X 1 +     |
| 4    | X 2 -     | 17   | X 2 +     |
| 5    | X c l k - | 18   | X c l k + |
| 6    | Х 3 —     | 19   | X 3 +     |
| 7    | Ser TC+   | 20   | Ser TC-   |
| 8    | Ser TFG-  | 21   | Ser TFG+  |
| 9    | C C 1 -   | 22   | C C 1 +   |
| 10   | C C 2 +   | 23   | СС2-      |
| 11   | СС3-      | 24   | CC3+      |
| 12   | CC4+      | 25   | CC4-      |
| 13   | シールド      | 26   | シールド      |

| 信号名 | 接続       |
|-----|----------|
| CC1 | EX. SYNC |
| CC2 | Spare    |
| CC3 | Spare    |
| CC4 | Spare    |

※データをロスなしで送信することができるケーブルの長さはデータ転送速度およびケーブルの質に依存します。 本カメラは 3M 社製カメラリンクケーブル 5mを使用し動作テストしています。

#### 2-3-1 カメラリンク規格 Bit アサイメント

| Base コネクタ |      |          |      | Base コネクタ |       |          |       |
|-----------|------|----------|------|-----------|-------|----------|-------|
| Port/bit  | 8bit | Port/bit | 8bit | Port/bit  | 10bit | Port/bit | 10bit |
| Port A0   | A0   | Port C0  | n.c  | Port A0   | A0    | Port C0  | n.c   |
| Port A1   | A1   | Port C1  | n.c  | Port A1   | A1    | Port C1  | n.c   |
| Port A2   | A2   | Port C2  | n.c  | Port A2   | A2    | Port C2  | n.c   |
| Port A3   | A3   | Port C3  | n.c  | Port A3   | A3    | Port C3  | n.c   |
| Port A4   | A4   | Port C4  | n.c  | Port A4   | A4    | Port C4  | n.c   |
| Port A5   | A5   | Port C5  | n.c  | Port A5   | A5    | Port C5  | n.c   |
| Port A6   | A6   | Port C6  | n.c  | Port A6   | A6    | Port C6  | n.c   |
| Port A7   | A7   | Port C7  | n.c  | Port A7   | A7    | Port C7  | n.c   |
| Port B0   | n.c  |          |      | Port B0   | A8    |          |       |
| Port B1   | n.c  |          |      | Port B1   | A9    |          |       |
| Port B2   | n.c  |          |      | Port B2   | n.c   |          |       |
| Port B3   | n.c  |          |      | Port B3   | n.c   |          |       |
| Port B4   | n.c  |          |      | Port B4   | n.c   |          |       |
| Port B5   | n.c  |          |      | Port B5   | n.c   |          |       |
| Port B6   | n.c  |          |      | Port B6   | n.c   |          |       |
| Port B7   | nc   |          |      | Port B7   | nc    |          |       |

| Base コネクタ |       |          |       |   |  |  |
|-----------|-------|----------|-------|---|--|--|
| Port/bit  | 12bit | Port/bit | 12bit | Р |  |  |
| Port A0   | A0    | Port C0  | n.c   | P |  |  |
| Port A1   | A1    | Port C1  | n.c   | P |  |  |
| Port A2   | A2    | Port C2  | n.c   | Ρ |  |  |
| Port A3   | A3    | Port C3  | n.c   | P |  |  |
| Port A4   | A4    | Port C4  | n.c   | P |  |  |
| Port A5   | A5    | Port C5  | n.c   | P |  |  |
| Port A6   | A6    | Port C6  | n.c   | P |  |  |
| Port A7   | A7    | Port C7  | n.c   | P |  |  |
| Port B0   | A8    |          |       | P |  |  |
| Port B1   | A9    |          |       | P |  |  |
| Port B2   | A10   |          |       | Ρ |  |  |
| Port B3   | A11   |          |       | P |  |  |
| Port B4   | n.c   |          |       | P |  |  |
| Port B5   | n.c   |          |       | P |  |  |
| Port B6   | n.c   |          |       | P |  |  |
| Port B7   | nc    |          |       | D |  |  |

| ٦ |          | Base  | コネクタ     |       |
|---|----------|-------|----------|-------|
|   | Port/bit | 14bit | Port/bit | 14bit |
|   | Port A0  | A0    | Port C0  | n.c   |
| 1 | Port A1  | A1    | Port C1  | n.c   |
|   | Port A2  | A2    | Port C2  | n.c   |
|   | Port A3  | A3    | Port C3  | n.c   |
|   | Port A4  | A4    | Port C4  | n.c   |
|   | Port A5  | A5    | Port C5  | n.c   |
|   | Port A6  | A6    | Port C6  | n.c   |
|   | Port A7  | A7    | Port C7  | n.c   |
|   | Port B0  | A8    |          |       |
|   | Port B1  | A9    |          |       |
|   | Port B2  | A10   |          |       |
|   | Port B3  | A11   |          |       |
|   | Port B4  | A12   |          |       |
|   | Port B5  | A13   |          |       |
|   | Port B6  | n.c   |          |       |
|   | Port B7  | n.c   |          |       |

| カメラリンクTaps | 画素配列   |
|------------|--------|
| Port A     | 1~2048 |
| -          |        |

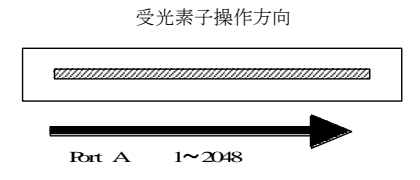

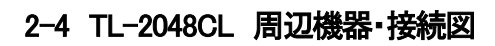

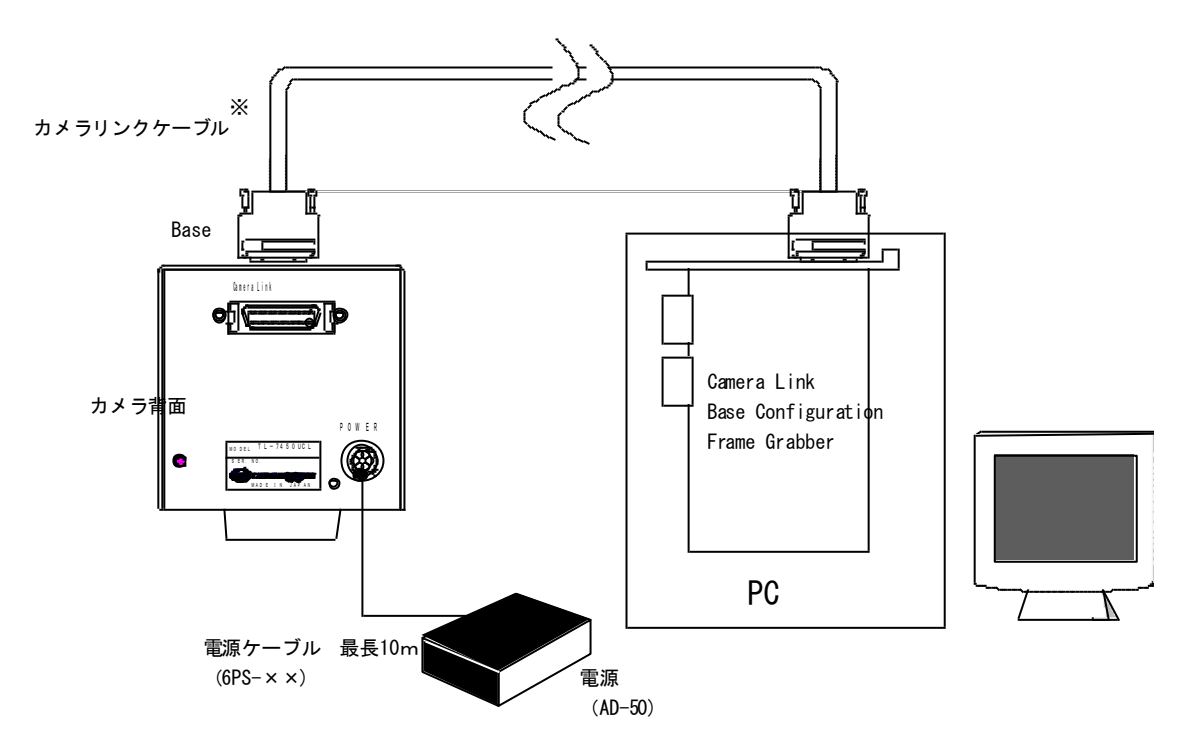

※Base Configuration カメラリンクケーブル
 3M : 14B26 - SZ3B - \*00 - 03C
 沖電線 : CL - S- MM - \*\*0
 (\*はケーブル長を示します。)

# <u>3 カメラ ソフトウェア&コントロール</u>

#### 3-1 初期設定

#### 3-1-1 設定前の注意事項

設定前に約10分間カメラのエージング後調整を行ってください。

#### 3-1-2 初期設定手順

※以降"check"このように太字で記載している文字は通信コマンドを表します。また文中の"<CR>"は キャリッジリターンを表します。

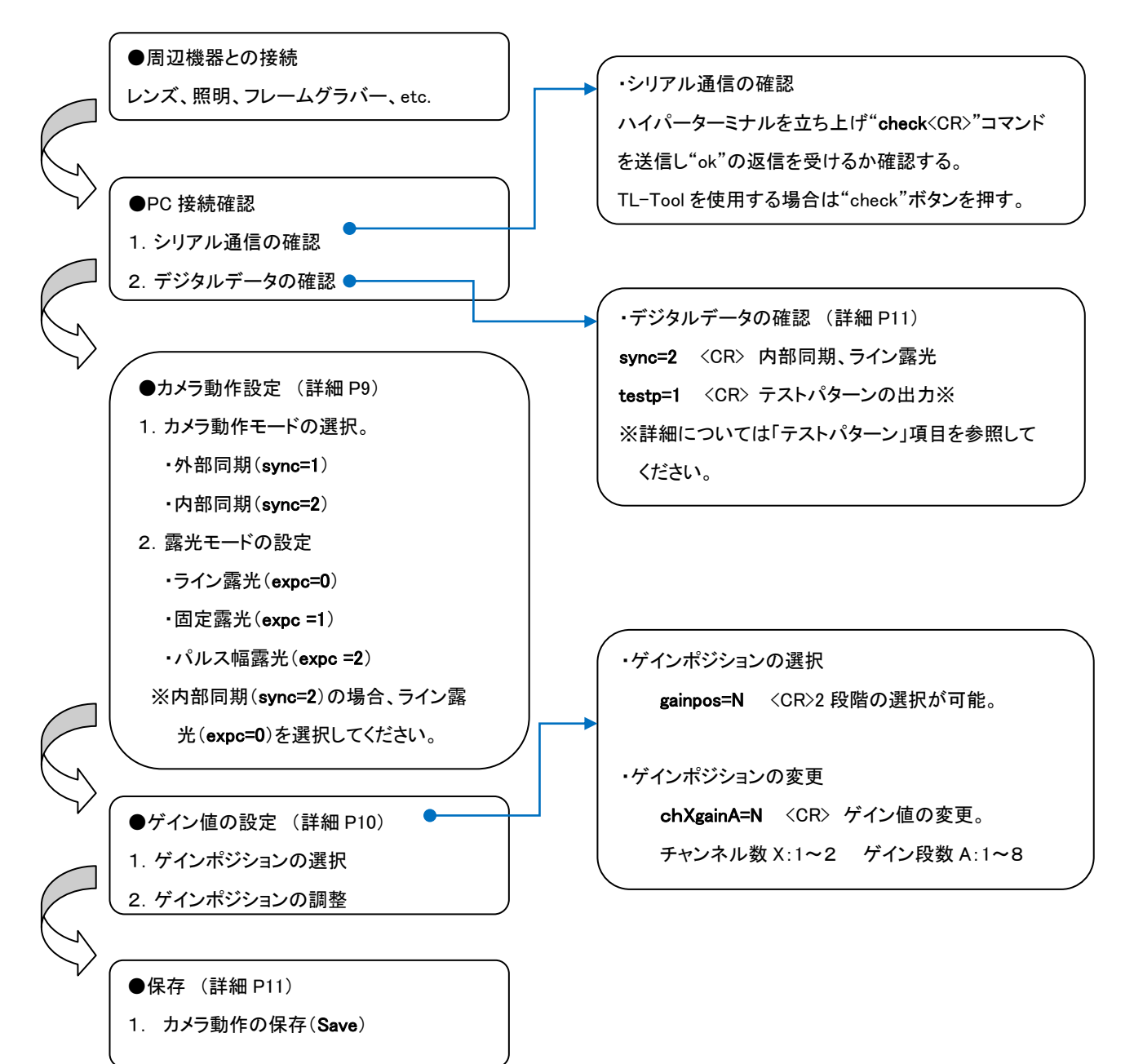

#### 3-2 カメラコントロールについて

TAKEX 製ラインスキャンカメラはカメラリンク経由のシリアル通信により各動作のコントロールをすることが 可能です。・カメラの動作設定 ・ゲイン値の調整 ・FFC 補正の実行 ・テストパターンの出力 これらは シリアル通信を介し行います。シリアル通信インターフェースは ASCII に基づいたプロトコルを使用します。

#### 通信プロトコル

| Baud rate          | :9600bps |
|--------------------|----------|
| Data Length        | :8bit    |
| Start Bit          | :1bit    |
| Stop Bit           | :1bit    |
| Parity             | :Non     |
| Xon / Xoff Control | :Non     |

#### コマンドフォーマット

<CR> ……キャリッジリターン

以下は通信コマンドマニュアル内で使用。

N ……値を示す任意の数字。

A ……ゲインポジションを表す任意の数字。

X ……撮像素子の調整 Tap がどのチャンネルかを示す。

#### [Notes]

・コマンド名は小文字。大文字は無効。

- ・入力文字は全て半角。全角は無効。
- ・空欄は無効

・改行コードは CR(0x0D)で示されているが、LF(0x0A)、CR+LF も使用可能。 ただし返値の改行コードは常に CR のみとなる。

- <ハイパーターミナル使用時>
- ・入力ミスをした場合再度入力必要。(カーソル移動による訂正は無効)

#### カメラシリアル出力

| OKカメラのコマンドス | し力が有効となった場合。 |
|-------------|--------------|
|-------------|--------------|

- NG ……存在しないコマンドを入力した場合
- NE ・・・・・コマンドは正しいが入力パラメータの設定範囲が超えている場合
- NC ……通信が許可されていない。
- TO ……コマンド入力時のタイムオーバー(15秒)

#### [例]

| User input    | :id     | <cr></cr> | カメラ ID を参照する。(コマンド末尾の"?"は省略可) |
|---------------|---------|-----------|-------------------------------|
| Camera output | :0      |           |                               |
| User input    | :sync=1 | <cr></cr> | 外部同期に設定する。                    |
| Camera output | :OK     |           |                               |

#### 3-3 カメラ初期状態(電源立ち上げ時)

#### 3-3-1 工場出荷時の設定

カメラは電源立ち上げ時以下のモードに設定されています。

- ・同期設定オートモード(sync=0)
- ・ライン露光(expc=0)
- ・ゲインポジション(gainpos=1)

#### 3-3-2 カメラ電源投入時の設定確認

電源投入時、シリアル通信を使用し cfg コマンドを実行する事によってカメラの設定状態を確認する ことができます。下図はハイパーターミナルを使用し得たカメラ内部設定リストです。

cfg

<CR>カメラ内部設定が出力されます。 下図のようにカメラ内部設定のリストが出力されます。 カメラのコマンドに対して設定パラメータが表示されます。

| 🌒 GMA_RS232C - ハイパーターミナル                                                                                                    |                                        |      |     |    |       |  | X |  |
|----------------------------------------------------------------------------------------------------|----------------------------------------|------|-----|----|-------|--|---|--|
| ファイル(E) 編集(E) 表示(V) 通信(C) 転送(T)                                                                                                    | ファイル(E) 編集(E) 表示(V) 通信(C) 転送(I) ヘルブ(H) |      |     |    |       |  |   |  |
| D 🚔 🍘 🍒 🗈 🎦 😭                                                                                                    |                                        |      |     |    |       |  |   |  |
| cfg<br>ver=1.8.5 rev=6 id=0<br>ctrl=1 sync=0 dipsw=0<br>bit=8 expc=0 expt=0 explt=37 [37]<br>offset=0<br>testp=0 lval=1 lv_st=11 _end=0<br>wlc0=64 wlc1=2 gainpos=1<br>gain1=10,0<br>gain2=45,45<br>gain3=72,72<br>gain4=91,91<br>gain5=106,106<br>gain6=118,118<br>gain7=128,128<br>gain8=137,137 |                                        |      |     |    |       |  |   |  |
| 接続 0:01:12 自動検出 9600 8-N-1                                                                                                    | SCROLL                                 | CAPS | NUM | キャ | エコーを印 |  | : |  |

#### 3-4 カメラの撮像動作と露光時間

#### 3-4-1 カメラ動作モード(同期設定)

カメラの撮像動作は3種類の切り替えが可能です。

・カメラ内部で同期信号を生成し撮像する。

・外部のトリガ信号(SYNC)をカメラリンクコネクタ(CC1)に入力することによって撮像を開始する。
 ・外部のトリガ信号(SYNC)の入力が 200 µ sec(min)間無ければ内部同期に切り替わる。

sync=N <CR>カメラ SYNC 入力設定をします。 N=0:オートモード(Ext Sync or Int Sync) N=1:外部同期(Ext Sync) N=2:内部同期(Int Sync)※1 N=3:外部同期(Ext Sync Anti Blooming)※2

[Notes]

内部周期 = (105.5 + expt \* 256 + explt)\* 0.05 単位: μ sec ※1内部同期の場合露光モードはライン露光のみとなります。 ※2外部のトリガ信号(SYNC)の入力が内部周期2Line 分無ければ内部同期に切り替わる。

#### 3-4-2 露光モード設定

露光モードは3種類の切り替えが可能です。

・ライン露光モード:SYNC 信号の立ち上がりで露光を開始し、次の SYNC 信号まで、露光する。 ・一定露光モード: SYNC 入力の立ち上がりで露光を開始し、カメラ内部で生成された時間露光する。 ・パルス幅露光モード: SYNC 幅の間、露光する。

これらはご使用の環境によって選択することが可能です。

| expc= N | <cr></cr> | カメラの露光制御の状態を設定します。                |
|---------|-----------|-----------------------------------|
|         |           | N=O:ライン露光                         |
|         |           | N=1 : 一定露光(value of expt & explt) |
|         |           | N=2:パルス幅露光                        |
| ]       |           |                                   |

[Notes]

一定露光(expc=1)時の露光時間の設定

| expt= A               | <cr></cr> | カメラの露光時間(固定値)の設定をします。 |  |  |  |  |
|-----------------------|-----------|-----------------------|--|--|--|--|
| explt= B              | <cr></cr> | カメラの露光時間(固定値)の設定をします。 |  |  |  |  |
| A=0 to 255 B=0 to 255 |           |                       |  |  |  |  |

露光時間 = (105.5 + expt \* 256 + explt)\* 0.05 単位: μ sec

一定露光周波数 > (105.5 + expt \* 256 + explt)\* 0.05 + 105.5 単位: μ sec

※expt= A、explt= B の各パラメータは内部同期(sync=2)の周波数設定と外部同期、一定露光 (sync=1、expc= 1)時の露光時間設定と共用されています。

[Notes]

#### カメラ動作モードと露光モードの関係

| コマンド          | לג לו      | 関連           |                     |
|---------------|------------|--------------|---------------------|
|               | <u>+</u> ц | ニノい電火(の)(10) | 無信号状態の場合、           |
| sunc=0 expc=0 | 7 —r       | フイン路元(SYNC)  | expt= A、explt= B 有効 |
| sunc=1 expc=0 | 外部同期(SYNC) | ライン露光(SYNC)  | expt= A、explt= B 無効 |
| sync=1 expc=2 | 外部同期(SYNC) | パルス幅露光(SYNC) | expt= A、explt= B 無効 |
| sync=1 expc=1 | 外部同期(SYNC) | 固定露光(カメラ内部)  | expt= A、explt= B 有効 |
| sync=2 expc=0 | 内部同期(カメラ)  | ライン露光(カメラ内部) | expt= A、explt= B 有効 |

# <u>4 カメラデジタル出力データ</u>

#### 4-1 アナログ・デジタルデータ処理部

下図は、TL-2048CLのアナログおよびデジタル処理の簡易ブロックダイヤグラムです。CCDのアナログ出力を8段階の プリセット調整(gainpos=N)が可能です。またプリセット値の内容は(chAgainX=N)によって255ステップで変更できます。

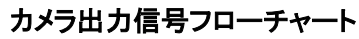

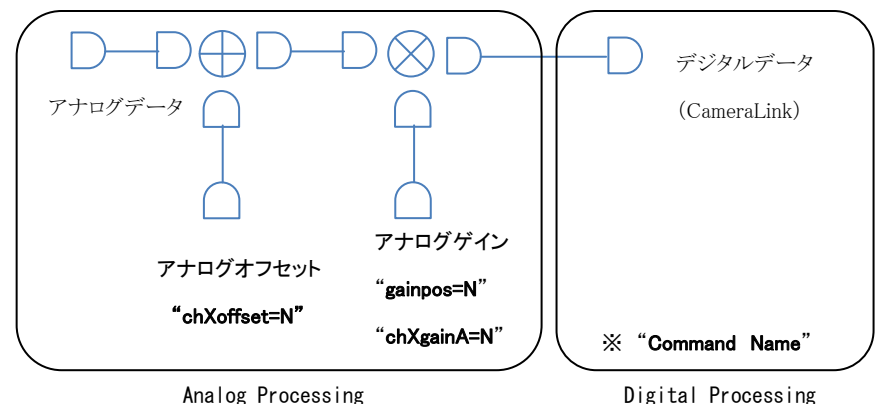

### 4-2 ゲインコントロール

### 4-2-1 アナログゲインコントロール

アナログゲインは CCD のアナログ出力を 8 段階のプリセット調整(gainpos=A)が可能です。またゲイン段数(プリセット値) の内容を(chXgainA=N)によって 255 ステップで変更することが可能です。

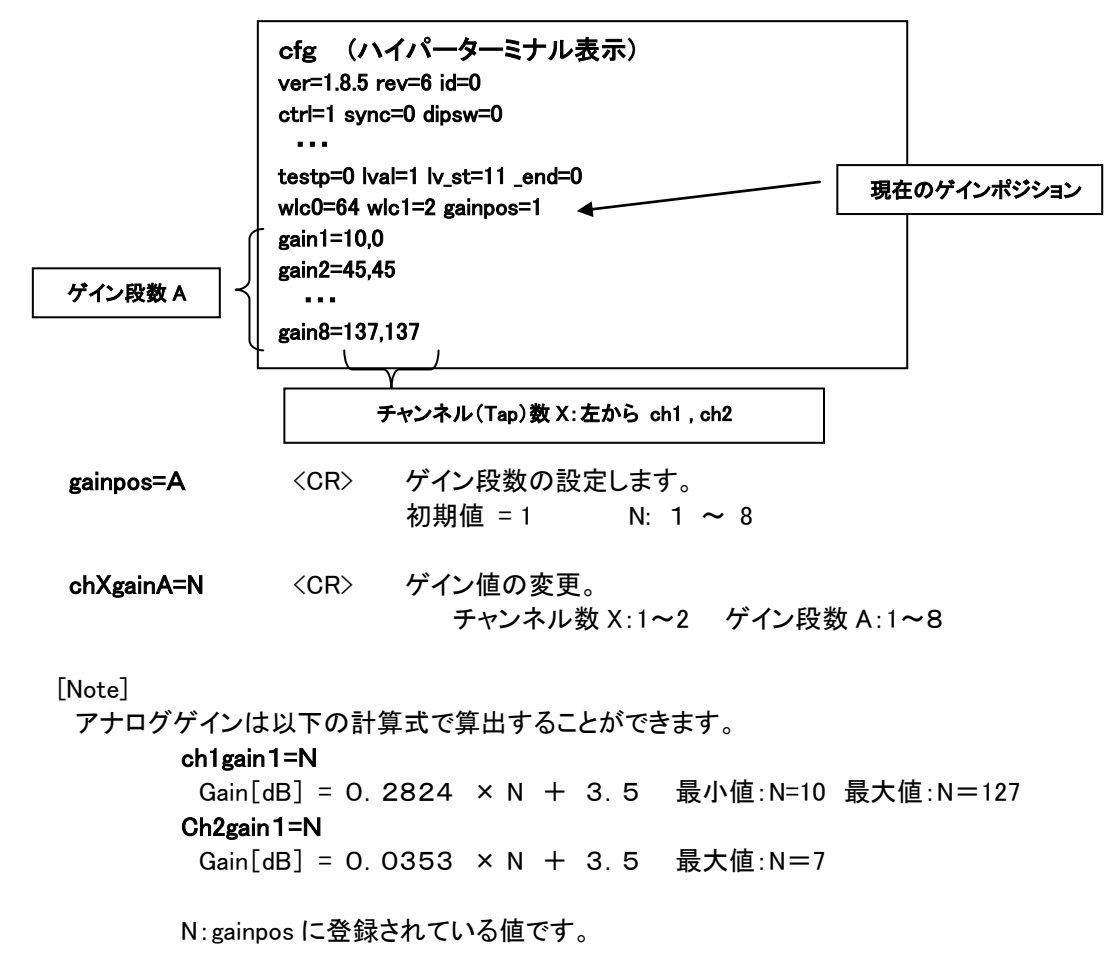

#### 4-3 設定値のセーブ

次の2種類のコマンドを使用して、EEPROM(不揮発性メモリ)へユーザー設定を保存ことができます。 現在のカメラ動作にかかわるセッティング・パラメータはすべて save コマンドを使用します。 これらのコマンド実行後、カメラ電源投入時、カメラはユーザー設定で自動的に起動します。

#### 4-3-3 システムの保存

shade= 1 <CR> FFC機能を"ON"します。 save <CR> EEPROMにシステム設定を保存します。

注意::save コマンド実行中は、カメラの電源を落とさないでください。正常にデータが保存されない また故障の原因になります。

#### 4-4 テストパターンの出力

画像キャプチャーボードに接続する際、テストパターン表示機能を用いる事によりカメラの出力タイミングや 信号接続内容がキャプチャーボード側と正しくマッチしているかどうかを確認することができます。 テストパターン機能をONとすると撮像素子からの映像出力の代わりに下記に示す様な画像が出力されます。

#### 4-5-1 テストパターン1

O階調から1画素単位で1階調ずつ上がります。(カメラ14bit キャプチャーボード8bit) testp=1 <CR> <- テストパターン1を出力する。

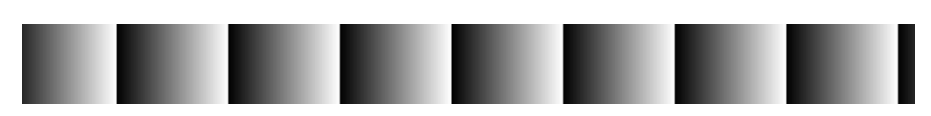

<sup>&</sup>quot;OK"が表示されたら保存完了となります。

### 4-5 カメラリンクビデオタイミング

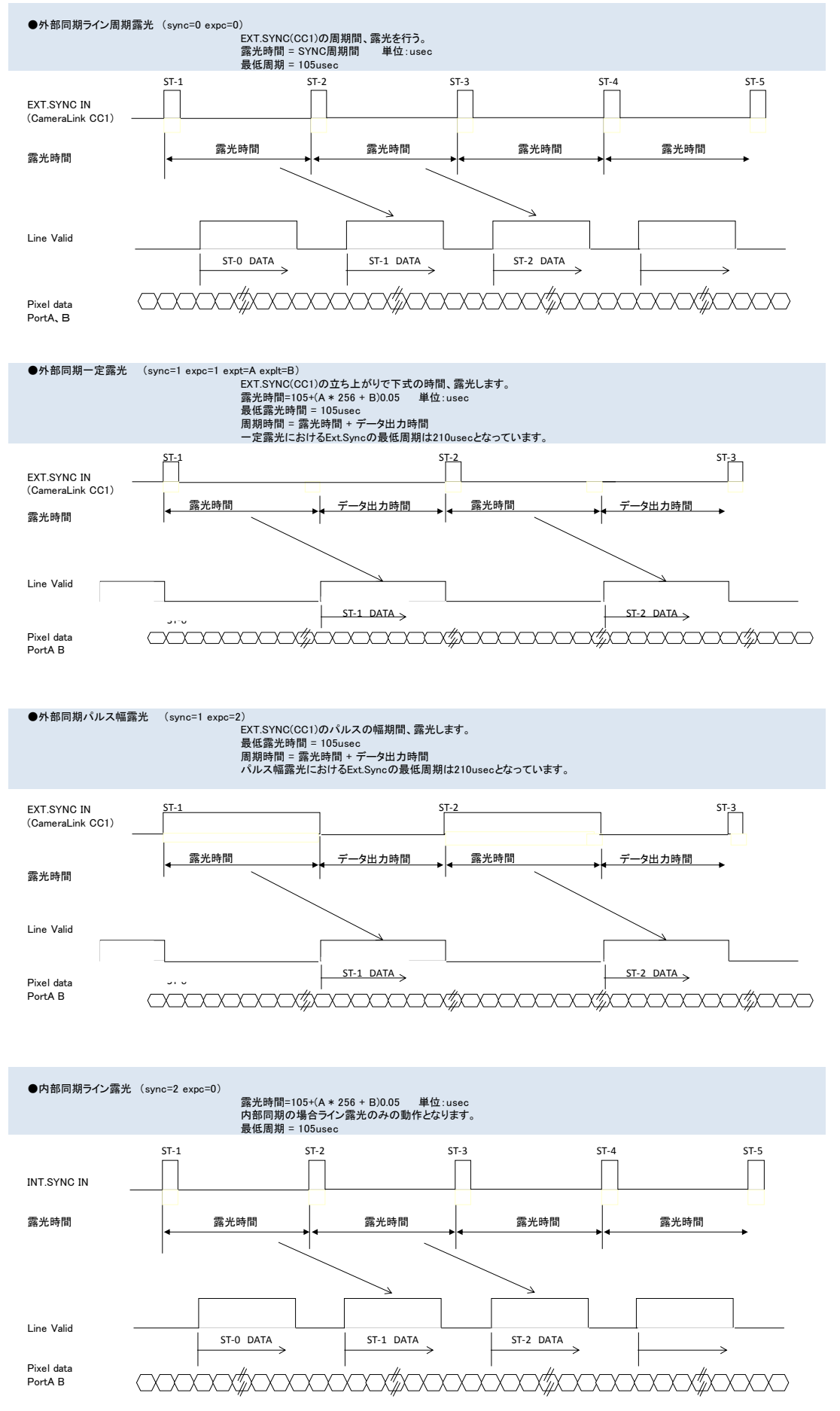

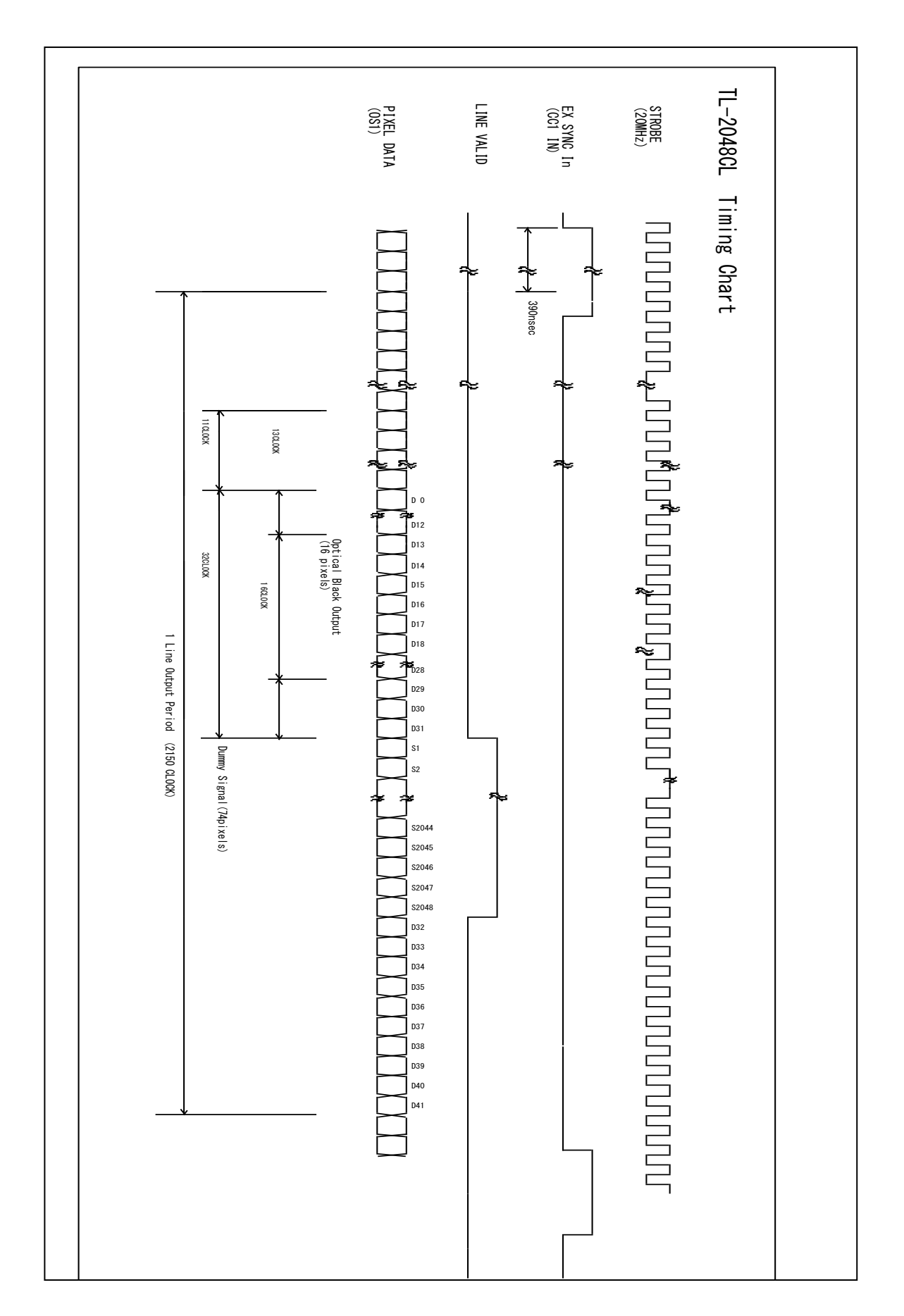

## 5 通信コマンド一覧

本機はカメラリンク経由のシリアル通信により各動作のコントロールをすることが可能です。 ・カメラの動作設定 ・ゲイン値の調整 ・FFC 補正の実行 ・テストパターンの出力 これらはシリアル 通信を介して行います。シリアル通信インターフェースは ASCII コードを 用いたプロトコルを使用します。

|         | 機能名称          | コマンド                   | 送信パラメータ                  | カメラ返信パラメータ        | 備考                                                |  |
|---------|---------------|------------------------|--------------------------|-------------------|---------------------------------------------------|--|
|         | ナメニアの学行       | id=N <cr></cr>         | N:0~255                  | ок                | カメラのIDを保存することができます。                               |  |
|         | パメプロの設定<br>*1 |                        |                          |                   | 複数のカメラを使用する場合に使用します。                              |  |
|         |               | id[?] <cr></cr>        | Non                      | ID(Default:0)     |                                                   |  |
|         |               | ctrl=N <cr></cr>       | N=0:DipSW                | ок                | DipSWの設定の有効、または                                   |  |
|         | 通信設定          |                        | N=1 : Com                |                   | シリアル通信による設定の切り替えを                                 |  |
|         |               | ctrl[?] <cr></cr>      | Non                      | N=0:DipSW         | 行います。                                             |  |
|         |               |                        |                          | N=1 : Com         |                                                   |  |
|         |               | dipsw <cr></cr>        | Non                      | 0~255             | DipSWの設定を参照します。                                   |  |
|         |               | bit=N <cr></cr>        | N=8: 8bit出力              | ОК                | カメラリンク出力のBit数を切り替えます。                             |  |
|         |               |                        | N=10: 10bit出力            |                   |                                                   |  |
|         | 出力bitの切り省え    |                        | N=12: 12bit出力            |                   |                                                   |  |
|         |               |                        | N=14: 14bit出力            |                   |                                                   |  |
|         |               | bit[?] <cr></cr>       | Non                      | 8.10.12.14        |                                                   |  |
|         |               | sync=N <cr></cr>       |                          | ОК                | 外部同期・内部同期モードの切替えを行います。                            |  |
|         |               |                        | N=1:外部同期                 |                   | 外部同期(Ext Sync)で使用する場合、                            |  |
|         | カメラ動作モード設定    |                        | N=2:内部同期                 |                   | カメラリンクCC1にSync信号を入力します。                           |  |
|         |               |                        | N=3:外部问期(※)              |                   | オートモートはCCIにSync信号か入力され                            |  |
|         |               |                        |                          |                   | 無かうに場合一定时间で内部内期に切り皆わります。<br>※一字時間でいた。まだたい場合のCDの需要 |  |
|         |               | sync[?] <cr></cr>      | Non                      | 0~3               | ※一 上 时间STNG人力がない場合GGDの強元                          |  |
|         |               |                        | N-0・ライン零米                | OK                |                                                   |  |
|         |               |                        | N=0. 户口 2 露光             | OK                |                                                   |  |
|         | 露光モードの設定      |                        | N=1. 足路九<br>N=2:パルス幅霞光   |                   |                                                   |  |
|         |               | expc[?] <cb></cb>      | Non                      | 0~2               |                                                   |  |
|         |               | expt=N <cr></cr>       | N=0~255                  | ок                | expc=1の時有効                                        |  |
|         | 一定露光時間の設定     | expt[?] <cr></cr>      | Non                      | N=0~255           | 1ステップ: 256×N×0.05usec                             |  |
| 1       |               | explt=N <cr></cr>      | N=0~255                  | ОК                | expc=1の時有効                                        |  |
| İ       |               | explt[?] <cr></cr>     | Non                      | N=0~255           | 1ステップ : N × 0.05usec                              |  |
| ц<br>У  |               | gainpos=A <cr></cr>    | A=1~8                    | ОК                | Aに保存されているゲイン値を有効にします。                             |  |
| 即作      | ゲインポジションの切替え  |                        |                          |                   |                                                   |  |
| л<br>ГГ |               | gainpos[?] <cr></cr>   | Non                      | A=1~4             |                                                   |  |
| Ŧ       |               | chXgainA=N <cr></cr>   | ch1:N=10-127: gain level | ОК                | ゲインポジションは1~8の任意の場所にゲイン値                           |  |
|         |               |                        | ch2:N=0-7: gain level    |                   | を設定します。                                           |  |
|         |               |                        |                          |                   | ch1gain1=N                                        |  |
|         | ゲイン値の設定       |                        |                          |                   | N=10~127                                          |  |
|         | リイン値の設定       |                        | V-10                     |                   | ch2gain1=N                                        |  |
|         |               |                        | A=1~2<br>A=1~8           |                   | Gam[dB] = 0. 0353 × N + 3.5<br>N=0~7              |  |
|         |               | chXgainA[?] <cr></cr>  | non                      | 0–255:Gain level  |                                                   |  |
|         |               | •                      |                          |                   |                                                   |  |
|         |               | chXoffset=N <cr></cr>  | N=0-31: gain level       | ОК                | オフセットの設定は10bit出力時における範囲です。                        |  |
|         |               |                        | X=1~2                    |                   |                                                   |  |
|         | オフセット値の設定     |                        |                          |                   |                                                   |  |
|         |               | chXoffset[?] <cr></cr> | non                      | 0-31:offset level |                                                   |  |
|         |               |                        |                          |                   |                                                   |  |
| د ا     | Check         | check <cr></cr>        | Non                      | ОК                | シリアル通信確認用コマンド                                     |  |
| Ī       | Save          | save <cr></cr>         | Non                      | ОК                | 設定値をEEPROMにセーブします。                                |  |
| ц<br>Ч  | Load          | load <cr></cr>         | Non                      | ОК                | 設定値をEEPROMからロードします。                               |  |
| L<br>L  | Version       | ver <cr></cr>          | Non                      | Version           | CPUのバージョン情報です。                                    |  |
| テム      | Model         | model <cr></cr>        | Non                      | Model             | Get the camera model                              |  |
| シス      | Revision      | rev <cr></cr>          | Non                      | Revision          | FPGAのバージョン情報です。                                   |  |
| к<br>Л  | Initialize    | init <cr></cr>         | Non                      | OK                | 工場出荷時に戻します。(FFC補正は反映されません)                        |  |
| Ŧ.      | config        | cfg <cr></cr>          | Non                      | (Data output)     | カメラ内部設定を得ることができます。                                |  |
| I       | clear         | clear <cr></cr>        | Non                      | OK                | EEPROMに保存されているデータを消します。                           |  |

by the save command. Cannot clear by the clear command.

## 6 その他注意事項

- CCD イメージセンサーの保護ガラス上にゴミや埃が付くと、その部分のフォトダイオードは信号が出力 されませんので、欠陥画素と同じ症状になります。
   この場合はエアースプレーでゴミや埃を吹き飛ばして下さい。但し、この時エアースプレーから水滴が 吹き付けられる事がありますので注意して下さい。
- ラインスキャンカメラは直射日光の当たるような高温場所に保管しないように注意して下さい。
- ラインスキャンカメラに通電状態でカバーを開けたり、カメラリンクコネクタの抜き差しをすると動作不良や 故障の原因になりますのでお止め下さい。
- 製品を破棄される場合は、専用の産業廃棄物処理業者に処理を委託して下さい。又、製品を使用する 国や地方の法律や条令に従って処理を行って下さい。
- 強力なノイズが発生する機器の近く、静電気の強い場所で使用されないようにお願いします。又、アース が完全でない場合はノイズの誘導を受ける場合があり、誤動作の原因にもなりますのでご注意下さい。
- 弊社都合により予告無く仕様を変更する場合があります。

お願い

- ●本書の内容の一部または全部を無断転載する事は固くお断りします。
- ●本書の内容については将来予告無しに変更する事があります。
- ●本書にないようについては万全を期して作成致しましたが、万一ご不審な点や誤り、
- ●記載漏れなどお気づきの点がありましたらご連絡下さいますようお願いします。

## 7 外形図

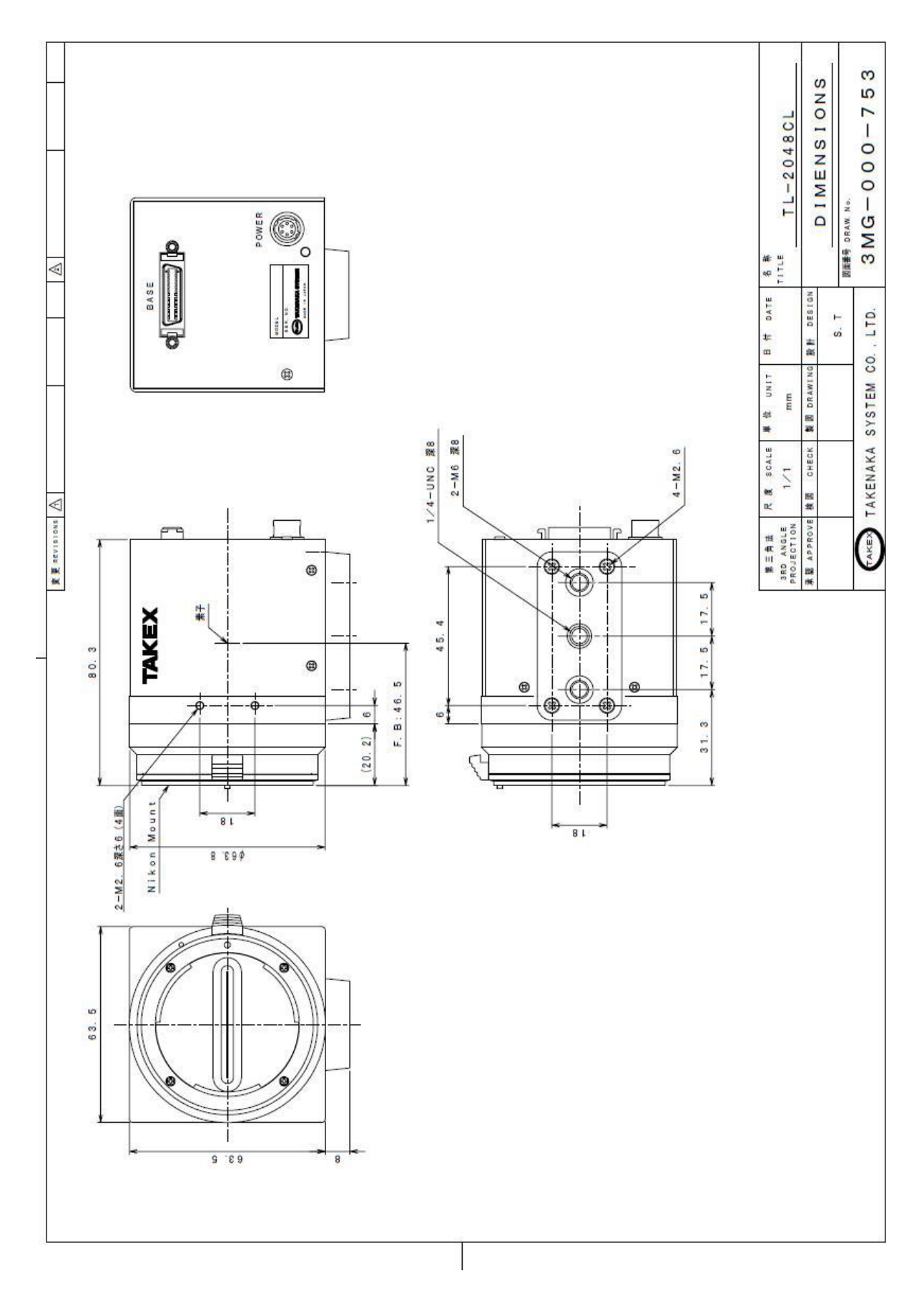

## Appendix A

#### ハイパーターミナルの設定

[Setup of Hyper terminal ] (Microsoft Windows2000, WindowsXP)

- 1) 「スタート」→「プログラム」→「アクセサリ」→「通信」→「ハイパーターミナル」
- 2) 次のウィンドウが開かれます。任意の名前を入力してください。(例:GMA\_RS232C)
   「OK」をクリックする。

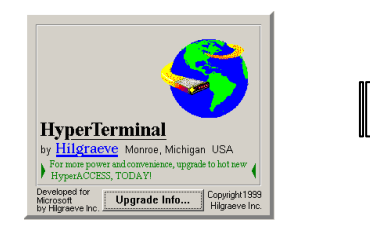

| Connection Description                              | ?×       |  |  |  |  |  |
|-----------------------------------------------------|----------|--|--|--|--|--|
| New Connection                                      |          |  |  |  |  |  |
| Enter a name and choose an icon for the connection: |          |  |  |  |  |  |
| Name:                                               |          |  |  |  |  |  |
| GMA_RS232C                                          |          |  |  |  |  |  |
| lcon:                                               |          |  |  |  |  |  |
|                                                     | <b>×</b> |  |  |  |  |  |
| OK Can                                              | cel      |  |  |  |  |  |
|                                                     |          |  |  |  |  |  |

3)「接続方法」で"COM?"を選択する。
 (COM?はパソコンやキャプチャーボードによって異なります。)
 「OK」をクリックする。

| Connect To                                                |  |  |  |  |  |  |
|-----------------------------------------------------------|--|--|--|--|--|--|
| GMA_RS232C                                                |  |  |  |  |  |  |
| Enter details for the phone number that you want to dial: |  |  |  |  |  |  |
| Country/region: United States of America (1)              |  |  |  |  |  |  |
| Arga code: 123                                            |  |  |  |  |  |  |
| Phone number:                                             |  |  |  |  |  |  |
| Connect using: COM1                                       |  |  |  |  |  |  |
| OK Cancel                                                 |  |  |  |  |  |  |

4) 次のウィンドウが開きますので次の設定を行います。(9600,8,None,1,Non) 「OK」をクリックする。

| COM1 Properties Port Settings |                        | ?    |
|-------------------------------|------------------------|------|
| <u>B</u> its per second:      | 9600 💌                 |      |
| <u>D</u> ata bits:            | 8                      |      |
| <u>P</u> arity:               | None                   |      |
| Stop bits:                    | 1                      |      |
| Elow control:                 | None                   |      |
|                               | <u>R</u> estore Defaul | ts   |
| 0                             | K Cancel 🔺             | pply |

#### [Network transmission setting]

| Baud rate   | : | 9600 bps |
|-------------|---|----------|
| Data length | : | 8 bit    |
| Start bit   | : | 1 bit    |
| Stop bit    | : | 1 bit    |
| Parity      | : | Non      |

5) 以下のウィンドウが起動します。

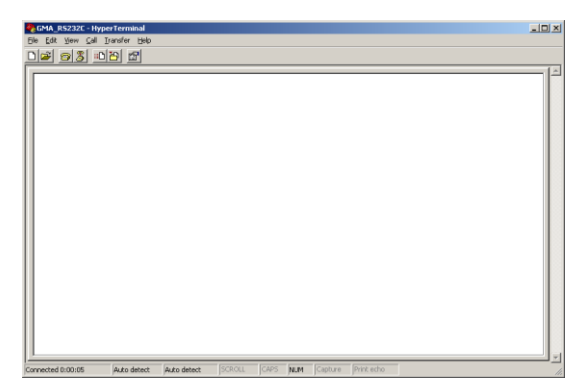

6) 「ファイル」→「プロパティ」を選択します。

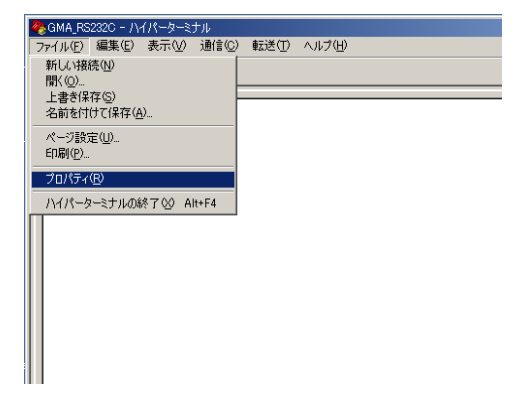

7) 「設定」タグを選択します。

| GMA_R5232C Properties                                 | <u>? ×</u> |
|-------------------------------------------------------|------------|
| Connect To Settings                                   |            |
| GMA_RS232C Change [con]                               |            |
| Country/region: United States of America (1)          |            |
| Enter the area code without the long-distance prefix. |            |
| Area code: 123                                        |            |
| Phone number:                                         |            |
| Connect using: COM1                                   |            |
| Configure                                             |            |
| Eedial on busy                                        |            |
| OK Ca                                                 | ncel       |

8)「ASCII 設定」をクリックしてください。

| ASCII設定                          | ? × |  |  |  |  |  |
|----------------------------------|-----|--|--|--|--|--|
| _ ASCIIの送信                       | _   |  |  |  |  |  |
| ▼ 行末に改行文字を付ける(S)                 |     |  |  |  |  |  |
| ▼ ローカル エコーする(E)                  |     |  |  |  |  |  |
| ディレイ (行)(L): 0 ミリ秒               |     |  |  |  |  |  |
| ディレイ (文字)(©): 0 11秒              |     |  |  |  |  |  |
| ASCIIの受信                         |     |  |  |  |  |  |
| ▼ 着信データに改行文字を付ける(A)              |     |  |  |  |  |  |
| □ 着信データを強制的に 7 ビット ASCII (こする(E) |     |  |  |  |  |  |
| □ 右端で折り返す(₩)                     |     |  |  |  |  |  |
|                                  |     |  |  |  |  |  |
| <u> </u>                         |     |  |  |  |  |  |

9) 次のウィンドウが開きます。以下の設定をしてください。(☑, ☑, 0, 0, ☑, blank, blank) 「OK」をクリックする。

| ASCII設定                          | ? × |  |  |  |  |  |  |
|----------------------------------|-----|--|--|--|--|--|--|
| - ASCIの送信                        |     |  |  |  |  |  |  |
| ・ ▶ 行末に改行文字を付ける(5)               |     |  |  |  |  |  |  |
| ☑ ローカル エコーする(E)                  |     |  |  |  |  |  |  |
| ディレイ (行)(L): 0 ミリ秒               |     |  |  |  |  |  |  |
| ディレイ (文字)( <u>C</u> ): 0 ジ1秒     |     |  |  |  |  |  |  |
| ASCILの受信                         |     |  |  |  |  |  |  |
|                                  |     |  |  |  |  |  |  |
| ○ 名信ジークを強制的に 7 ビット ASCT (cta(F)) |     |  |  |  |  |  |  |
|                                  |     |  |  |  |  |  |  |
|                                  |     |  |  |  |  |  |  |
| OK ++v/t                         | 716 |  |  |  |  |  |  |
|                                  |     |  |  |  |  |  |  |

※WindowsXP(64bit)ご使用の場合、12)項目 "check"コマンド入力後"OK"と返信があり直後 "NG"となる場合があります。その場合「行末に 改行文字を付ける」のチェックを外してください。

10) 9)のウィンドウに戻るので「OK」をクリックしてください。

11) 設定終了。

カメラの接続を確認し、入力画面に "check" コマンド入力後エンターキーを押してください。 "OK" が表示されたら通信完了となります。

| ł | 🍫 GMA_R5232C - HyperTerminal      |           |             |        |      |     |         | _ 🗆 🗵      |  |  |
|---|-----------------------------------|-----------|-------------|--------|------|-----|---------|------------|--|--|
| = | File Edit View Call Transfer Help |           |             |        |      |     |         |            |  |  |
|   |                                   |           |             |        |      |     |         |            |  |  |
|   | Check<br>OK                       |           |             |        |      |     |         |            |  |  |
| Ī | Connected 0:13:06 Aut             | to detect | Auto detect | SCROLL | CAPS | NUM | Capture | Print echo |  |  |

12) 次回ハイパーターミナルを再度起動させる場合は「スタート」→「プログラム」→「アクセサリ」 →「通信」→「ハイパーターミナル」→「(\*1)」を選択してください。

\*1:3)で入力した名前